# How to download Digital Elevation Data

#### Tutorial Summary:

Learn how to download digital elevation data for Continuum modeling using OpenTopography.

1) Create an account with OpenTopography and log in: <a href="https://portal.opentopography.org/">https://portal.opentopography.org/</a>

| Gebeglisted Hydroritigs Perfor Within                                                                                                    |      | 2      |        | 2      | 9      |
|----------------------------------------------------------------------------------------------------|------|--------|--------|--------|--------|
| OpenTopography                                                                                                    | 1010 | 540    | ROOMCI | MARK - | ABOUT  |
| Log In                                                                                                    |      |        |        |        |        |
| A second second se |      |        |        |        |        |
| Ourses End                                                                                                    |      |        |        |        |        |
| Parameter                                                                                                    |      |        |        |        |        |
| D famoutine my legit                                                                                                    |      |        |        |        |        |
| Proget any descent of the test and over                                                                                                    |      |        |        |        |        |
| Characteristic (MCD Sector Densis) Connection                                                                                                    |      |        |        | 1      | - IA - |
| Deep bioservalue to basicariantile for financial biology biology of the anti-<br>class basical spin of active transmission basics and the processing of the attraction basis                                                                                                    |      | Econom |        |        | 154    |

#### 2) Go to 'Data' -> 'Data Catalog'

| <br>Samajaran Indanési Kalanatén                                                                                                    | MH MANALIS                                                                                                    | 1.           |
|----------------------------------------------------------------------------------------------------|----------------------------------------------------------------------------------------------------|--------------|
|                                                                                                    |                                                                                                    | antiset      |
| myOpenSopo Workbench<br>Sprhagery fyreini tell tells                                                                                                    | And a state of the state of the | the figurest |
| Michael Representation (Michael Representation)<br>Michael (Michael Representation)<br>Michael (Michael Representation)<br>Michael (Michael Representation)                                                                                                    |                                                                                                    |              |
| Terris Million Spectra and community and a second second                                                                                                    |                                                                                                    |              |
| Wy Considerations                                                                                                    |                                                                                                    |              |
| for specialized                                                                                                    |                                                                                                    |              |
| 4 Space is 2010/0000 participant part and the of 1 participant<br>4 Provide the participant is that and using participant is the<br>4 Provide participant is the two encourages<br>1000/0000 participant is the two encourages<br>1000/0000 participant is the two encourages |                                                                                                    |              |

3) Select digital elevation data source. For project sites in the US, the 'USGS 3DEP' data is recommended (USGS 30m). For sites outside the US, the

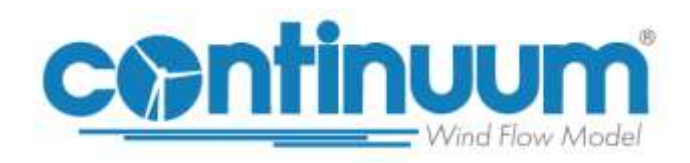

Created: 4/15/2024

'Global & Regional DEM' – NASADEM Global Digital elevation Model (NASADEM) is recommended.

| Contrain Stration       | Melhoniste                       | Parrole With Da                                                                                                    | 1                                                                          | tert fan Deurste                                                      | ٩            |
|-------------------------|----------------------------------|----------------------------------------------------------------------------------------------------|----------------------------------------------------------------------------|-----------------------------------------------------------------------|--------------|
|                         | Topograph                        | Ŷ                                                                                                    | HERE TATA                                                                  | 0000035 UA99                                                          | 48507        |
| Data Catalog            |                                  |                                                                                                    |                                                                            | Webcare La                                                            | wik (spine)  |
|                         | Chartofinite                     | · metvolece ·                                                                                                    | hertoristation = Advanced70                                                | wię                                                                   | R. Anat      |
| of High Resolution for  | wagnashe (HSJF) in               | IN THE ARCIN PLANT IN THE REAL PLANT                                                                                                    | Community Costs (bened (218)                                               | ( Minut & Regress(R.M.)                                               | 141          |
| - Determiner            | Control and Restand No. Oper-    | Comprasily and an available a court pl<br>facilit tropp contains are due positivity f                                                                                                    | naf Konsel for Annotani pal prantor<br>Set De botton trikk- get af Konstan | g ing, coming contrar 24742 in p<br>of harry is many the multiple dat | ingendanti.  |
| · a casco overa         | etverere et langed               | -                                                                                                    |                                                                            | 5                                                                     |              |
| 1 III Befersten Dariet  | ine Health of Automotion         | the second second                                                                                                    |                                                                            |                                                                       |              |
| 1 Banates Sta           |                                  | (T+)                                                                                                    |                                                                            | 00                                                                    |              |
| · · · ·                 | Depending Bernard an             | CONTRACT Distance Land Darborn (Anto-                                                                                                    |                                                                            |                                                                       |              |
| * Il Constattant        | an Dyital Amain Hodel            | Star-Star                                                                                                    |                                                                            | 0                                                                     | press ( 4 me |
| < 8 (8011/18)-00        | and ingly the state of the       | to the line                                                                                                    |                                                                            | £1                                                                    | 10.040       |
| P III ORGETTAN HETP     | Charles and                      | · Chester                                                                                                    |                                                                            |                                                                       |              |
| · BL CHEE Strends (D)   | pip the up in this is            | atem later ( 25-                                                                                                    |                                                                            |                                                                       | 10.00        |
| * III Conversion Cath   | NAME OF TAXABLE PARTY.           | a desired                                                                                                    |                                                                            | 5                                                                     |              |
|                         | Trially Planties Inches          | -                                                                                                    |                                                                            |                                                                       | Toronto and  |
| 11 ft Colle hersent     | IN STATE OF TAXABLE PARTY AND IN | Archiel Setting - with a stand from                                                                                                    |                                                                            |                                                                       |              |
| 11 III conta lines have | inter tangents birt              | Contract of the local division of the local division of the local |                                                                            |                                                                       |              |
| IT IS ADDRESS IN        | -                                |                                                                                                    |                                                                            | 5                                                                     | -            |
|                         | ang anto relation metter         | itale gentle                                                                                                    |                                                                            |                                                                       |              |

4) Under 'Download and Access Products', click on the product (e.g. NASADEM)

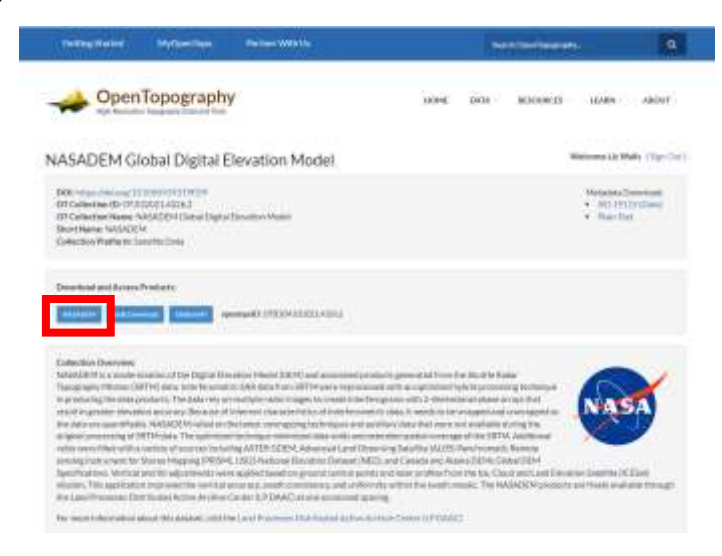

5) Under '1. Coordinates', check 'Manually enter selection coordinates' and enter the latitude and longitude range for the modeled area and click 'Validate coordinates and estimate area'

## How to download Digital Elevation Data

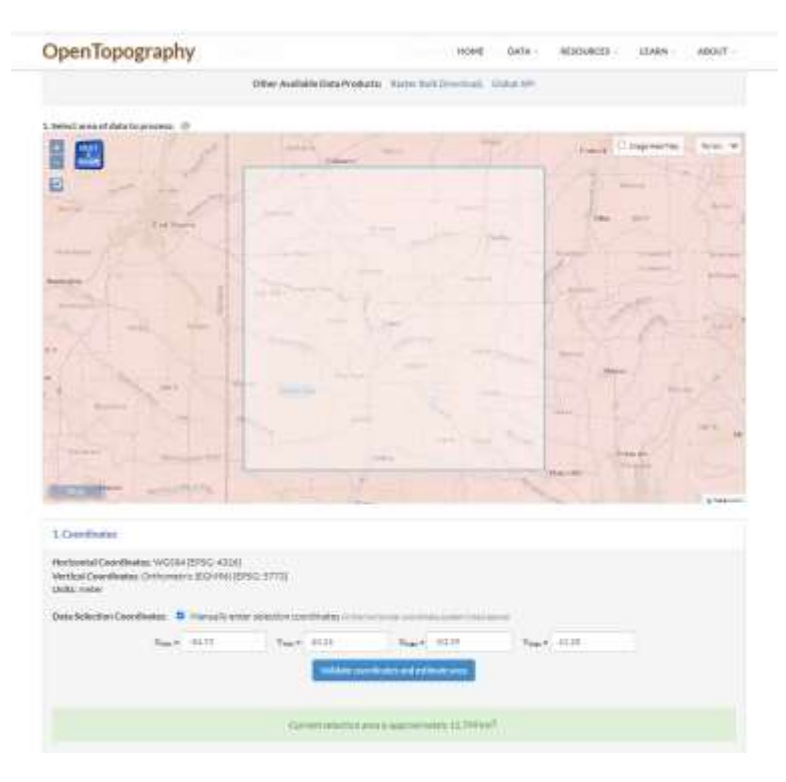

6) Leave 'Select Data Output Format' as GeoTiff. Enter a Job Title and click 'Submit'

| E Data-Durga e Turmats                                                                                                    |                                                                                                    |                                                                                                    |                        |                                         |              |            |                  |              |
|----------------------------------------------------------------------------------------------------|----------------------------------------------------------------------------------------------------|----------------------------------------------------------------------------------------------------|------------------------|-----------------------------------------|--------------|------------|------------------|--------------|
| B Select Data Octool former                                                                                                    | 64010                                                                                                    | (1 <b>9</b> )                                                                                                    |                        |                                         |              |            |                  |              |
| State Fastberr ()                                                                                                    |                                                                                                    |                                                                                                    |                        |                                         |              |            |                  | 3            |
| Vesiliarilar type<br>- statute<br>- tano volar<br>- tano volar<br>- tano volar<br>- tano volar<br>- tano<br>- tano<br>- |                                                                                                    |                                                                                                    |                        |                                         |              |            |                  |              |
| <ol> <li>Hydrologic Terreto Anetych Przek<br/>Warterfilmi is an alternal pressuring</li> </ol>                                                                                                    | ets paulitiko (†                                                                                                    |                                                                                                    |                        |                                         | - 1914 78-14 |            |                  |              |
| <ol> <li>Hydrologis, Terrato Analysis Prails<br/>Photosoften and annual research<br/>to address and an annual research<br/>research and a second research<br/>research</li> </ol>                                                                                                    | ets (tanditi bil) (f)<br>na na a tana a tana a tan<br>Kana a tana a tana a tana<br>Kana a tana                                                                                                    | 5-41-01-0                                                                                                    |                        | -2701                                   |              | rf3,0973   |                  |              |
| 5 Hydrologi, Terrati Anarpia Pradi<br>Yint factori is a all a surf y write by<br>the address of the practice may be<br>be<br>Add Description<br>Teamspheric stress sectors describes                                                                                                    | eta (paditik) (†<br>1999) - Statistik<br>Mastelain                                                                                                    |                                                                                                    | n fad Doornoo          | sciled along                            |              | ****       | or physical life | e jekseti    |
| 5 Hydrologi, Terrah Anarola Pradi<br>Yashaddini San Alamad yoshida<br>Yashadi Yashida yashida yashida<br>Ma Dasmfaksa<br>Ma Dasmfaksa<br>Ma Dasmfak                                                                                                    | ets pacificity (†<br>reverse a localistic<br>finalistic<br>diago pass orthogo<br>finalistic<br>finalistic<br>finalist |                                                                                                    |                        | e de la comp                            |              | #123 #2617 | og pås Lond Tab  | e jako sezit |
| C Hydrologi, Terrah Anarola Prak<br>Martastini i a alla and availati<br>Na Damifation<br>Ma Damifation<br>Press and a dama and ra Martini y<br>and and a dama and ra Martini y<br>Martastini i and a dama and ra Martini<br>Martastini i and a dama and ra Martini<br>Martastini i and a dama and a dama and<br>Martastini and a dama and a dama and<br>Martastini and a dama and a dama and<br>Martastini and a dama and a dama and<br>Martastini and a dama and a dama and<br>Martastini and a dama and a dama and<br>Martastini and a dama and a dama and a dama and<br>Martastini and a dama and a dama and a dama and<br>Martastini and a dama and a dama and a dama and<br>Martastini and a dama and a dama and a dama and a dama and<br>Martastini and a dama and a dama and a dama and a dama and<br>Martastini and a dama and a dama and a dama and a dama and<br>Martastini and a dama and a dama and a dama and a dama and a dama and<br>Martastini and a dama and a dama and a dama and a dama and a dama and<br>Martastini and a dama and a dama a                                                                                                    | eta pacifición (†<br>1949)<br>Mandrath<br>Mandrath<br>Manager († 1945)<br>Manager († 1945)<br>Manager († 1945)<br>Manager († 1945)                                                                                                    | te per ete et                                                                                                    | and a first the second |                                         |              |            | or phylonic fife | e jaki serti |
| C Hydrologi, Terrah Anarola Prak<br>Nartastini i and a serie and a weater<br>to a state its faith, a state of the<br>All Description<br>March 1996 and 1996 and 1997 and 1997<br>and 1996 and 1997 and 1997 and 1997<br>All Description and 1997 and 1997<br>All Description and 1997 and 1997<br>All Description and 1997 and 1997<br>All Description and 1997 and 1997                                                                                                    | eta paulitiko (r)<br>mena 2 interiori<br>materiale<br>di lana tasis stritairi<br>di lana tasis stritairi<br>materiale<br>di lana tasis stritairi<br>materiale<br>di lana tasis stritairi<br>materiale<br>di lana tasis stritairi<br>materiale<br>di lana tasis stritairi<br>materiale<br>di lana tasis stritairi<br>materiale<br>di lana tasis stritairi<br>materiale<br>di lana tasis stritairi<br>materiale<br>di lana tasis stritairi<br>materiale<br>di lana tasis stritairi<br>materiale<br>di lana tasis stritairi<br>materiale<br>di lana tasis stritairi<br>materiale<br>di lana tasis stritairi<br>materiale<br>di lana tasis stritairi<br>di lana tasis stritairi                                                                                                    | to an official and the second second se | ind be a view          | - 2 / 2 / 2 / 2 / 2 / 2 / 2 / 2 / 2 / 2 |              |            | ar picture Tile  | e jao acto   |

7) Once the job is finished, download the compressed raster datafile.

## How to download Digital Elevation Data

| Contraction of                                                                                                    | NyComite                                                  | <ul> <li>Patrier WEb</li> </ul>                                                                                                    | thi (                                                                                                    | Chantel Control                                                 | least.                             | ٩                                     |
|----------------------------------------------------------------------------------------------------|-----------------------------------------------------------|----------------------------------------------------------------------------------------------------|----------------------------------------------------------------------------------------------------|-----------------------------------------------------------------|------------------------------------|---------------------------------------|
|                                                                                                    | Topogra                                                   | phy                                                                                                    |                                                                                                    | HOME 0203 (1810)                                                | oneta - an                         | ARN - ARDUT -                         |
| Raster Job Re                                                                                                    | sults                                                     |                                                                                                    |                                                                                                    |                                                                 | <b>Weiger</b>                      | ette Welle, 131ps Cort                |
| stakty and stealand the<br>All of emission                                                                                                    |                                                           |                                                                                                    |                                                                                                    |                                                                 | 24                                 | the state                             |
| Delaute Charlos, 544<br>2014-14-12                                                                                                    | 1997 (2005) (1997<br>1997                                 | Giltri (Nogel (Ulin Solia)                                                                                                    | i en en sener (1955, 53e filjanet)                                                                                                    | ومستقد مترو وتوريه ومراد                                        | 100.00000.001                      | PDF.House                             |
| Delauri Challan (w)<br>(2014-14-15<br>Gentlame: Institute                                                                                                    | n in toos nie<br>nie                                      | Giorena de la calac                                                                                                    | in controls Contained                                                                                                    | And Andrews                                                     |                                    | F () F. Holesold                      |
| Ostant Olatin (44<br>204-04 (1<br>04-04 (44 (44 (44<br>05-04 (44 (44 (44 (44 (44 (44 (44 (44 (44 (                                                                                                    | nuti (1922) taka<br>mat<br>Datawa<br>Matana               | CROMINGER CONSTRUCTION                                                                                                    |                                                                                                    | Consideration from The or<br>Consideration<br>Sector of Sectors | Chapter<br>Databer                 | Fire scanid<br>Fire scana             |
| Determine Challen Sel<br>2014 - 14 - 17<br>des tables - 14 - 19<br>Refer 1<br>Determine - 14 - 19<br>Determine - 14 - 19<br>De | in dis 2022 Solid<br>mat<br>Dataset<br>Saladation         | Silo ( wyst 10 in pinie<br>Time<br>Polisio Pri Sera                                                                                                    |                                                                                                    | Control to the start                                            | ta sector di                       | Flithelmoid<br>Flithelmoid<br>Date of |
| Datase Challes Vel<br>2014-14-11<br>Like Challes Vel Roje<br>Richt<br>Challes State Challes<br>Disvisional Datas (1)<br>Disvisional Datas                                                                                                    | n in cases whe<br>mat<br>Dataset<br>Tabateter<br>* Doorma | In the second second se | An owner with the second second | New Yoursels, Say Stranger                                      | Constantin<br>Constantin<br>Linear | The scored<br>Two States<br>Date of   |

8) Uncompress and untar the downloaded file. It is recommended to use 7-Zip to uncompress/untar (<u>https://www.7-zip.org/</u>). Right-click on .tar.gz file and go to 7-Zip – Extract Here. This will create a .tar file so right-click again and repeat 7-Zip – Extract Here. This will create the GeoTiff file.

| Name ^                 | Date modified     | Туре     | Size     |
|------------------------|-------------------|----------|----------|
| output_NASADEM.tif     | 4/15/2024 2:28 PM | TIF File | 7,239 KB |
| rasters_NASADEM.tar    | 4/15/2024 2:28 PM | TAR File | 7,240 KB |
| rasters_NASADEM.tar.gz | 4/15/2024 2:29 PM | GZ File  | 7,239 KB |

#### 9) Import the GeoTiff into Continuum!

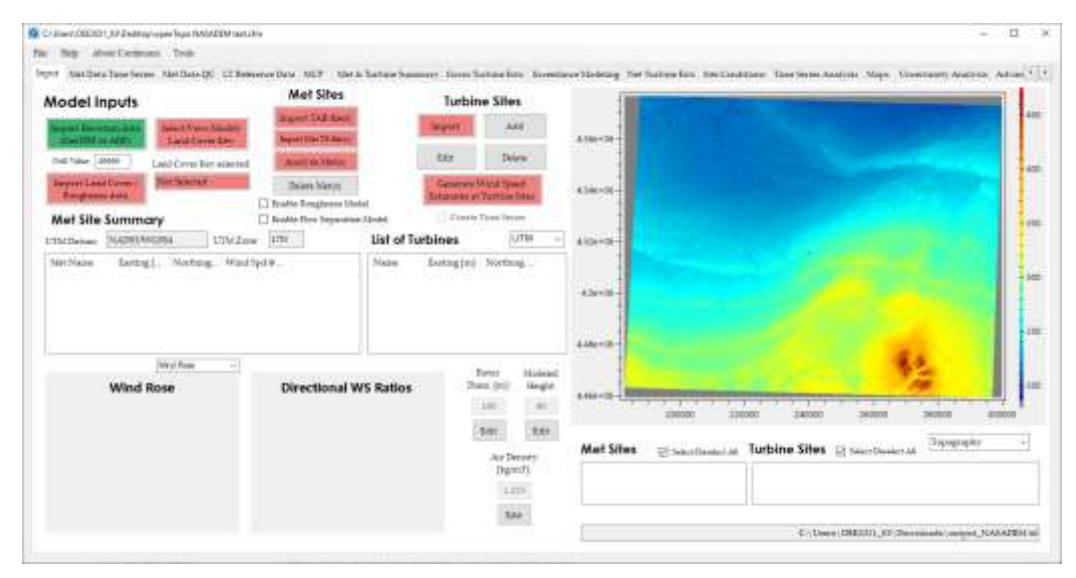